# INSTRUCTIONS TO UPLOAD DOCUMENTS TO A COMPLETED LICENSE / PERMIT / CERTIFICATION / REGISTRATION

Use the following link to access the online licensing system: https://dphregprograms.iowa.gov

For assistance with navigating the licensing portal, or finding a username / resetting a password, contact the Regulatory Programs AMANDA Help Desk: 1-855-824-4357 adperehreg@idph.iowa.gov.

**These instructions assume you have already created an A&A account to login**. If you have not created an account, go back to the IDPH Regulatory Programs site and follow the "How to create an account" instructions.

NOTE: It is recommended to use this site with either Google Chrome or Safari.

If you are uploading documents for a mammography and/or stereotactic biopsy registration, you must upload proof of continuing education and experience.

### **STEP 1: SIGN IN WITH YOUR EXISTING ACCOUNT**

1) Click Sign In on the Public Portal and login to your account using you're A&A credentials.

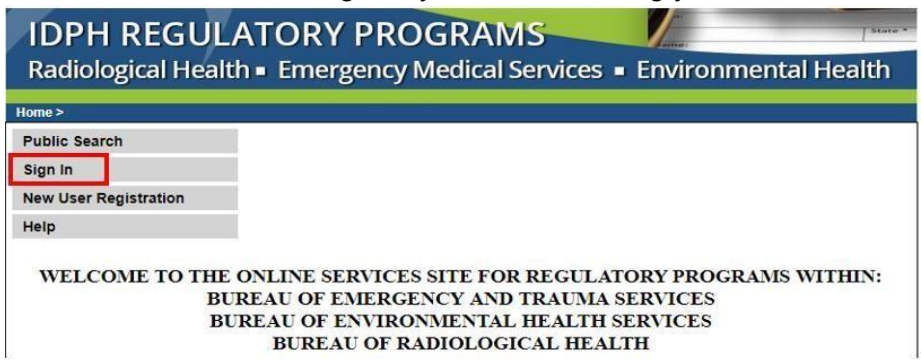

2a) Adding attachments to <u>Individual</u> Licenses / Permits / Certifications: After signing in, click Continue at the bottom of the profile page.

| Home                  |           | Basic Profile Det       | ails      |                    |            |            | PIN: 349 |
|-----------------------|-----------|-------------------------|-----------|--------------------|------------|------------|----------|
| Sign Off              |           | Name:<br>Data of Rirthy |           | Dorothy            |            |            |          |
| Help                  |           | Email Address*:         |           | dnite333@yahoo.com |            |            |          |
| Ticip                 |           | Preferred Address:      |           | •                  |            |            |          |
| Registered User's Mer | mberships | Physical Address        | s Details |                    |            |            |          |
|                       | *         | Address is:             | Home V    |                    | ATTN:      |            |          |
| K Dental              |           | Street Number*:         | 312       |                    | City*:     | Des Moines | •        |
|                       |           | Street Prefix:          | East      | T                  | County:    | lowa 🔻     |          |
|                       |           | Street Name*:           | 12        |                    | State*:    | lowa       | <b>v</b> |
|                       |           | Street Type*:           | Street    | •                  | Country:   |            | <b>T</b> |
|                       |           | Street Direction:       |           | T                  | Zip Code*: | 50319      |          |
|                       |           | Unit Type:              |           | ¥                  | Phone 1*:  | 5157254147 | Work     |
|                       |           | Unit Number:            |           |                    | Phone 2:   |            |          |

#### 2b) Adding attachments to **Business or Facility Registrations ONLY**:

After signing in, select the company located in the "Registered User's Memberships Box" first, then click "Continue" at the bottom of the page.

| tome > my Prome          |       | Basic Profile De         | haile  |                              |            |            | DIN: 34                                                                                                    |  |
|--------------------------|-------|--------------------------|--------|------------------------------|------------|------------|----------------------------------------------------------------------------------------------------|--|
| Home<br>Sign Off         |       | Name:<br>Date of Birth:  |        | Dorothy Knight<br>08/04/1956 |            |            | FIN. 34                                                                                                    |  |
| Help                     |       | Email Address*:          |        | dnite333@yahoo.com           |            |            |                                                                                                    |  |
| Registered User's Member | ships | Physical Address Details |        |                              |            |            |                                                                                                    |  |
|                          |       | Address is:              | Home v |                              | ATTN:      |            |                                                                                                    |  |
| K Dental                 |       | Street Number*:          | 312    |                              | City*:     | Des Moines |                                                                                                    |  |
|                          |       | Street Prefix:           | East   | T                            | County:    | lowa ▼     | - Harrison - Harrison |  |
|                          |       | Street Name*:            | 12     |                              | State*:    | lowa       | T                                                                                                    |  |
|                          |       | Street Type*:            | Street | ¥                            | Country:   |            | T                                                                                                    |  |
|                          |       | Street Direction:        |        | •                            | Zip Code*: | 50319      |                                                                                                    |  |
|                          |       | Unit Type:               |        | ¥                            | Phone 1*:  | 5157254147 | Work                                                                                                    |  |
|                          |       | Unit Number:             |        |                              | Phone 2:   |            |                                                                                                    |  |

#### **STEP 2: ENTER INTO THE DETAILS OF THE LICENSE**

- 1) Locate the Active license number you wish to attach documents to.
  - a. NOTE: If you are attaching documents to a completed New or Renewal application, look for the license application that has a status of "New" or "Renewal."
- 2) Click on **Details.** (Note: if the application is incomplete, there will be an "**Edit**" option instead. Refer to the renewal instructions for details on adding attachments.)

| IDPH REGULATORY PROGRAMS<br>Radiological Health   Emergency Medical Services  Environmental Health |                  |                                                       |        |            |             |                          |         |          |                    | :h     |
|----------------------------------------------------------------------------------------------------|------------------|-------------------------------------------------------|--------|------------|-------------|--------------------------|---------|----------|--------------------|--------|
| Home > My F                                                                                        | rograms          |                                                       |        |            |             |                          |         |          | Dorothy K          | Cnight |
| Home                                                                                               |                  |                                                       |        |            |             |                          |         |          |                    | 1      |
| Public Sea                                                                                         | irch             |                                                       |        |            |             |                          |         |          |                    |        |
| My Profile                                                                                         |                  |                                                       |        |            |             |                          |         |          |                    | i i    |
| New Com                                                                                            | oany Registrat   | ion                                                   |        |            |             |                          |         |          |                    | 1      |
| Apply for a                                                                                        | a Program        |                                                       |        |            |             |                          |         |          |                    |        |
| Sign Off                                                                                           | -                |                                                       |        |            |             |                          |         |          |                    |        |
| Help                                                                                               |                  |                                                       |        |            |             |                          |         |          |                    |        |
| Programs for                                                                                       | r Dorothy Knight |                                                       |        |            |             |                          |         |          |                    | _      |
| License #                                                                                          | Applicant        | Program                                               | Status | Issue Date | Expiry Date | City                     | Details | Online S | ervices F          | lenew  |
| WORK10036                                                                                          | Dorothy Knight   | Plumbing and Mechanical Systems<br>Lead Professionals | Active | 01/14/2019 | 01/14/2022  | Des Moines<br>Des Moines | Details | Online S | ervices<br>ervices |        |
| RAD100131                                                                                          | Dorothy Knight   | Permit To Practice                                    | Active | 04/09/2019 | 04/30/2020  | Des Moines               | Details | Online S | ervices            |        |
|                                                                                                    | 72. 180          |                                                       |        |            |             |                          |         |          | Make Pay           | ment   |

## **STEP 3: ADD ATTACHMENTS**

If you are uploading documents for a mammography and/or stereotactic biopsy registration, you must upload proof of continuing education and experience.

Go to <u>https://idph.iowa.gov/mammography/physicists</u> for additional information on mammography and stereotactic continuing requirements.

1) The details of the license/permit/certification/registration will appear. Scroll to the bottom of the page and click **Add New Attachment**.

| IDPH REGUL<br>Radiological                                              | ATOR<br>Health                                    | Y PRO             | GR                                   | AMS                            | (                                    |                                                              |                                                   |                                     |
|-------------------------------------------------------------------------|---------------------------------------------------|-------------------|--------------------------------------|--------------------------------|--------------------------------------|--------------------------------------------------------------|---------------------------------------------------|-------------------------------------|
| Permit to Practi                                                        | ce                                                |                   |                                      |                                |                                      |                                                              |                                                   |                                     |
| Home > My Programs > Program I                                          | Details<br>Frmit To Practice                      | - Permit to Pra   | rtice                                |                                |                                      |                                                              |                                                   |                                     |
| Home                                                                    | License #                                         | Applicatio        | n Date                               | Issue Date                     | Expiry Dat                           | e Status                                                     | Description                                       | n                                   |
| Sign Off                                                                | RAD100131                                         | 03/12/2           | 019                                  | 04/09/2019                     | 04/30/2020                           | ) Active                                                     | Initial Folder                                    | r                                   |
| Help<br>People Details                                                  |                                                   |                   |                                      |                                |                                      |                                                              |                                                   | _                                   |
| People Details                                                          |                                                   |                   |                                      |                                |                                      |                                                              |                                                   |                                     |
| Role                                                                    |                                                   | Name(Last         | Name Firs                            | tName MiddleName               | NameSuffix)                          |                                                              |                                                   |                                     |
| Applicant                                                               |                                                   |                   | I.                                   | angin Dorony                   |                                      |                                                              |                                                   |                                     |
| Application Form                                                        |                                                   |                   |                                      |                                |                                      |                                                              | Expa                                              | and Al                              |
| Affirmation                                                             |                                                   |                   |                                      |                                |                                      |                                                              |                                                   |                                     |
|                                                                         |                                                   |                   |                                      |                                |                                      |                                                              |                                                   |                                     |
| IDPH Managed Details                                                    |                                                   |                   |                                      |                                |                                      |                                                              |                                                   |                                     |
| IDPH Reference                                                          |                                                   |                   |                                      |                                |                                      |                                                              |                                                   |                                     |
| Application Form Details                                                |                                                   |                   |                                      |                                |                                      |                                                              | Collap                                            | ose All                             |
| <ul> <li>Classifications</li> </ul>                                     |                                                   |                   |                                      |                                |                                      |                                                              |                                                   |                                     |
| Continuing Education Detai                                              | ls                                                |                   |                                      |                                |                                      |                                                              |                                                   |                                     |
| License Processes                                                       |                                                   |                   |                                      |                                |                                      |                                                              | Expa                                              | and Al                              |
| Description                                                             |                                                   | Status            |                                      | Requested Date                 | E                                    | xpiry Date                                                   | Action                                            | 1                                   |
| Application Review                                                      |                                                   |                   |                                      |                                |                                      |                                                              |                                                   |                                     |
| Permit to Practice Applicat<br>Review                                   | Permit to Practice Application<br>Review Complete |                   |                                      | 04/09/2019                     |                                      |                                                              |                                                   |                                     |
| License/Permit                                                          |                                                   |                   |                                      |                                |                                      |                                                              |                                                   |                                     |
|                                                                         |                                                   |                   |                                      |                                |                                      |                                                              |                                                   |                                     |
| Limited Exam Candidate                                                  | Ex                                                | am Complete       | -                                    | 03/12/2019                     |                                      |                                                              |                                                   |                                     |
| Limited Radiologic Technolo<br>Podiatric Radiological Exa               | ngist                                             | Approved          | 0                                    | 04/09/2019                     |                                      |                                                              | 0.0                                               | -                                   |
| Candidate                                                               |                                                   | Open              |                                      | 04/09/2019                     |                                      |                                                              | Edit                                              |                                     |
| Fees                                                                    |                                                   |                   |                                      |                                |                                      |                                                              |                                                   |                                     |
| Fee List                                                                |                                                   |                   | 10                                   | Payment                        |                                      |                                                              | -                                                 |                                     |
| Bill Number Desc<br>16958 RADI Limited Radiog<br>16959 RADI Ltd General | cription<br>graphy Exam Car<br>I Rad Tech Initial | Fee A<br>Total \$ | mount<br>135.00<br>\$60.00<br>195.00 | Payment Number<br>6569<br>6570 | Payment Type<br>Credit<br>Conversion | Payment Date<br>04/09/2019<br>04/09/2019<br>Tota<br>Total Du | Payment Am<br>\$1<br>\$1<br>1 \$1<br>e: \$0.00 Re | 135.00<br>60.00<br>195.00<br>eceipt |
| Attachments                                                             |                                                   |                   |                                      |                                |                                      |                                                              |                                                   |                                     |
| Attachment Description                                                  |                                                   |                   |                                      |                                | Add Now                              | ttachmont                                                    | Upload Attach                                     | ment                                |
| Online Services                                                         |                                                   |                   |                                      |                                | Aud New A                            | huduiment                                                    |                                                   | Back                                |

- 2) Click the arrow on the drop-down menu to view the options for type of attachment; choose the closest match to the file you're attaching.
- 3) Next, provide a short description of the type of document you are attaching.
- 4) Repeat this process for additional attachments.
- 5) When all files have been attached, click Upload Attachments.

| Accred/Auth Certificate                    |          |       |                      |               |                 | Expand     |
|--------------------------------------------|----------|-------|----------------------|---------------|-----------------|------------|
| Affidavit of Employment                    | tus      | ų.    | Requested Date       | 1             | Expiry Date     | J.         |
| Application File                           |          |       |                      |               |                 |            |
| Court Documents                            |          |       |                      |               |                 |            |
| Crystal Report                             | to Fairs |       | 02/05/2010           | 1             |                 | 1          |
| Dipioma<br>First aid cortificato           | te rees  |       | 0370372019           |               |                 |            |
| Industrial Radiography Card                |          |       |                      |               |                 |            |
| LEAD Individual Photo                      |          |       |                      |               |                 |            |
| Letters                                    |          |       |                      |               |                 |            |
| License                                    | oved     |       | 03/05/2019           |               |                 |            |
| Non-Iowa Permit/Certification/Registration |          | 10    |                      | 12            |                 |            |
| Photo                                      |          |       |                      |               |                 |            |
| Physician Records                          |          | Pay   | nent                 |               |                 |            |
| Proof of Age                               |          |       |                      |               |                 |            |
| RADI Id Wallet Card                        |          | No pa | yment to be displaye | ed.           | <b>*</b>        | 1.0. 00    |
| Radiation Shielding Plan                   |          |       |                      |               | 101             | ai Due: 50 |
| Receipt                                    | -        |       |                      |               |                 | 66         |
| Description:                               |          |       | Choose F             | ile No file c | nosen           |            |
|                                            |          |       |                      | Add New Atta  | chmont Unload   | Attachm    |
|                                            |          |       |                      | Aud New Alla  | uniterit Opload | Auacimia   |

## **STEP 3: LOG OUT**

When you have finished uploading attachments, click Sign Off.

| IDPH REGULATORY PROGRAMS<br>Radiological Health<br>Permit to Practice |                  |                                |                                     |                           |               |                               |  |  |  |
|-----------------------------------------------------------------------|------------------|--------------------------------|-------------------------------------|---------------------------|---------------|-------------------------------|--|--|--|
| Home                                                                  | Permit To Practi | ce - Permit to Practice        |                                     |                           |               |                               |  |  |  |
| Sign Off                                                              | License #        | Application Date<br>03/05/2019 | Issue Date                          | Expiry Date<br>08/25/2021 | Status<br>New | Description<br>Initial Folder |  |  |  |
| Help                                                                  |                  |                                |                                     |                           |               |                               |  |  |  |
| People Details                                                        |                  |                                |                                     |                           |               |                               |  |  |  |
| People Details                                                        |                  |                                |                                     |                           |               |                               |  |  |  |
| Role<br>Applicant                                                     |                  | Name(LastName Fir              | stName MiddleName<br>Knight Dorothy | NameSuffix)               |               |                               |  |  |  |